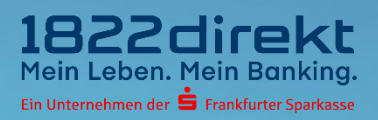

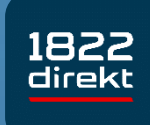

# Sie möchten die 1822direkt Banking App einrichten? So führen Sie die Einrichtung mit einen QR-Code im Online-Banking & dem 1822TAN+ Verfahren durch.

**Bitte beachten Sie:** Laden Sie sich die 1822direkt Banking App vorab in Ihrem App-Store herunter und halten Sie Ihr eingerichtetes 1822TAN+ Verfahren bereit.

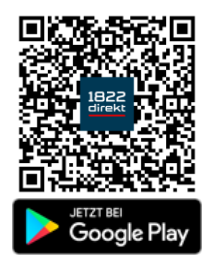

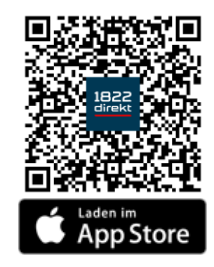

Wir empfehlen Ihnen für die Erteilung von Aufträgen in Verbindung mit der 1822direkt Banking App und dem Online-Banking am Desktop-Computer grundsätzlich das 1822TAN+ Verfahren zu nutzen.

Andernfalls ist für die Nutzung der Banking App in Verbindung mit dem QRTAN+ Verfahren ein zusätzliches zweites Smartphone für die Anzeige des QR-Codes erforderlich.

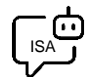

Sie möchten sich bei der Einrichtung von 1822TAN+ unterstützen lassen? ISA, Ihre digitale Service-Assistenz der 1822direkt, führt Sie unter "Einstellungen > TAN > TAN-Verfahren verwalten > 1822TAN+" gerne Schritt für Schritt durch die Einrichtung von 1822TAN+. Sie können <u>hier klicken</u>, um sich von ISA unterstützen zu lassen.

# Schritt 1

Nachdem Sie die 1822direkt Banking App auf Ihrem Smartphone installiert haben, können Sie mit der Einrichtung beginnen.

Damit Sie per Push-Mitteilung bspw. über Kontobewegungen oder erteilte Aufträge informiert werden, ist es erforderlich, den **Empfang von Mitteilungen** zu **erlauben**.

| 1822direkt Banking" möchte                                                                                                    |
|----------------------------------------------------------------------------------------------------|
| dir Mitteilungen senden<br>Mitteilungen senden<br>Mitteilungen können Hinweise, Töne<br>und Symbolkennzeichen sein. Sie<br>können in den Einstellungen<br>könfiguriert werden. |
| Nicht erlauben                                                                                                    |
| Erlauben                                                                                                    |
|                                                                                                    |
|                                                                                                    |
|                                                                                                    |

Wählen Sie die Option "**Einloggen**" und anschließend die Art, wie Sie die 1822direkt Banking App mit dem Online-Banking verknüpfen möchten.

In dieser Anleitung erfahren Sie, wie Sie die Einrichtung der App unter Verwendung eines "**QR-Code im Online-Banking**" durchführen.

| 18:22 💮 🗢 😥                                                                               | 18:22 🗢 🖭                                                                                   |
|-------------------------------------------------------------------------------------------|---------------------------------------------------------------------------------------------|
| Herzlich willkommen                                                                       | Konto einrichten                                                                            |
| 1822 direkt<br>ta varendene der 🖻 Frederer Verbare                                        | Wie möchten Sie Ihre Banking App<br>einrichten und mit Ihrem Online-<br>Banking verknüpfen? |
| Einloggen $ ightarrow$                                                                    |                                                                                             |
| oder                                                                                      |                                                                                             |
| Neues Konto eröffnen $ ightarrow$                                                         | Online-Kennung und Online-PIN $  ightarrow $                                                |
| Sie kennen Ihre Zugangsdaten zum Online-<br>Banking nicht mohr? Hier wird Ihnen gehalfen. | oder                                                                                        |
| App-Version: <b>4.8.0</b> (Build: 202300002581)                                           | QR-Code im Online-Banking $\rightarrow$                                                     |

# Schritt 3

Melden Sie sich über unsere Website im Online-Banking an und navigieren Sie zu "**Einstellungen** > Verknüpfte Geräte".

| Kontoeinrichtung mit<br>QR-Code     Wie richte ich mein Kanto mit QR-Cade ein?     Melden Sie sich in Ihrem Online Banking an und<br>navigiern Sie zu "Einstellungen > Verknöpte<br>Gerate".     Wehlen Sie "Eine Verknöpfung zur 1822direkt<br>Banking App können Sie hier beginnen" aus.     S. Klicken Sie auf. Ocratofrieschöltung beginnen".     S. Klacken Sie auf. Ocratofrieschöltung beginnen".     S. Klacken Sie auf. Ocratofrieschöltung beginnen".     S. Klacken Sie auf. Ocratofrieschöltung beginnen".     S. Klacken Sie auf. Ocratofrieschöltung beginnen".     S. Fölgen Sie auschließen den Schriften in der<br>Banking App um die Einrichtung abzuschließen. |
|----------------------------------------------------------------------------------------------------|
| Wie richte ich mein Konto mit QR-Code ein?<br>1. Moldon Sie sich in Ihrem Online Banking an und<br>novigieren Sie zu "Einstellungen > Verknüpfte<br>Gereite".<br>2. Wählen Sie "Eine Verknüpfung zur 1822direkt<br>Banking App können Sie hier beginnen" aus.<br>3. Kilcken Sie auf "Gardtfreischaltung beginnen".<br>4. Scannen Sie mit der 1822direkt Banking App zu<br>Freischaltung den QR-Code ein.<br>5. Folgen Sie anschließend den Schriften in der<br>Banking App um die Einrichtung abzuschließen.                                                                                                    |
| <ol> <li>Moldon Sia sich in Ihram Online Banking an und<br/>navigiern Sie zu "Einstellungen » Verknöpte<br/>Gerate".</li> <li>Wahlen Sie "Eine Verknöpfung zur 1822dirakt<br/>Banking App können Sie hier beginnen" aus.</li> <li>Klicken Sie auf "Oaratafraischaftung beginnen".</li> <li>Skannen Sie mit der 1822direkt Banking App zu<br/>Freischaftung den QR-Code ein.</li> <li>Folgen Sie auschließend den Schriften in der<br/>Banking App um die Einrichtung abzuschließen.</li> </ol>                                                                                                    |
| 2 Wahlen Sie "Eine Verknüpfung zur 1822direkt<br>Banking App können Sie hier beginnen" aus.<br>3. Klicken Sie auf "Oaratforfeischaltung beginnen".<br>4. Scannen Sie mit der 1822direkt Banking App zu<br>Freischaltung den QR-Code ein.<br>5. Folgen Sie auschließend den Schritten in der<br>Banking App um die Einrichtung abzuschließen.                                                                                                    |
| <ol> <li>Kilcken Sie auf "Oerätefreischaltung beginnen".</li> <li>Scannen Sie mit der 1822direit Banking App zur<br/>Freischaltung den QR-Code ein.</li> <li>Folgen Sie anschließend den Schriften in der<br/>Banking App um die Einrichtung abzuschließen.</li> </ol>                                                                                                    |
| <ol> <li>Scannen Sie mit der 1822direkt Banking App zur<br/>Freischaltung den QR-Code ein.</li> <li>Folgen Sie anschlie ßend den Schritten in der<br/>Banking App um die Einrichtung abzuschlie ßen.</li> </ol>                                                                                                    |
| 5. Folgen Sie anschließend den Schritten in der<br>Banking App um die Einrichtung abzuschließen.                                                                                                    |
|                                                                                                    |
| Weiter                                                                                                    |
| Abbrechen                                                                                                    |

Halten Sie Ihre "Online-Kennung" und "Online-PIN" bereit.

In der unter "**Einstellungen > Verknüpfte Geräte**" aufgeführten "**Geräteverwaltung**" wählen Sie nun "Eine neue Verknüpfung 1822direkt Banking App können Sie <u>hier beginnen</u>."

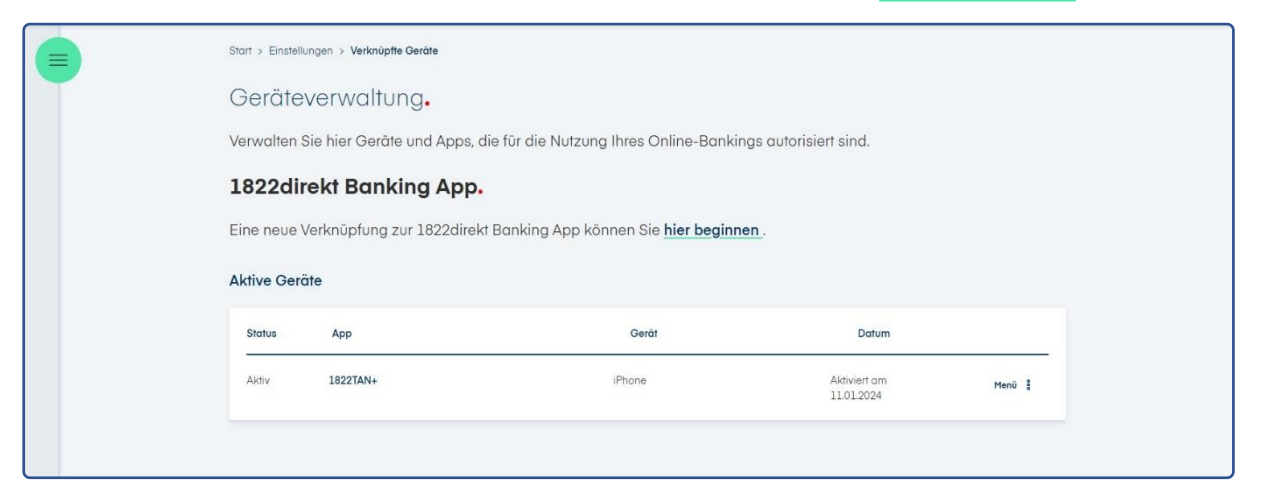

Auf der Folgeseite können Sie nun mit der "Gerätefreischaltung beginnen"

|  | Start > Einstellungen > Verknüpfte Geräte > <b>Gerätetreischaltung</b><br>Gerätefreischaltung für die 1822direkt Banking App.<br>Hier können Sie eine Gerätefreischaltung für die 1822direkt Banking App vornehmen.<br><b>Zurück Gerätefreischaltung beginnen</b> |                                 |  |
|--|----------------------------------------------------------------------------------------------------|---------------------------------|--|
|  |                                                                                                    |                                 |  |
|  |                                                                                                    |                                 |  |
|  |                                                                                                    |                                 |  |
|  |                                                                                                    |                                 |  |
|  |                                                                                                    |                                 |  |
|  | 1822direkt Banking App noch nicht auf Ihrem Smartphone ins                                                                                                    | talliert?                       |  |
|  | Um die 1822direkt Banking App freizuschalten, laden Sie bitte, falls noch nicht erfolgt, zunächst die 1822direkt-Banking-<br>App aus dem Apple App-Store oder dem Google Play Store.                                                                              |                                 |  |
|  | Erhöltlich im App Store                                                                                                    | Erhältlich im Google Play Store |  |
|  |                                                                                                    |                                 |  |

Falls erforderlich, laden Sie sich jetzt die 1822direkt Banking App vorab in Ihrem App-Store herunter und halten Sie Ihr eingerichtetes 1822TAN+ Verfahren bereit.

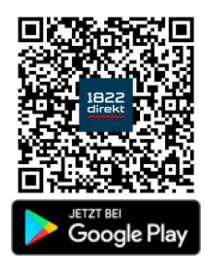

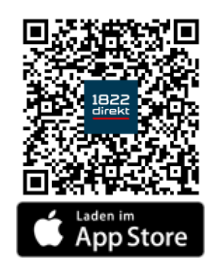

Bitte scannen Sie nun mit der 1822direkt Banking App den im Online-Banking.

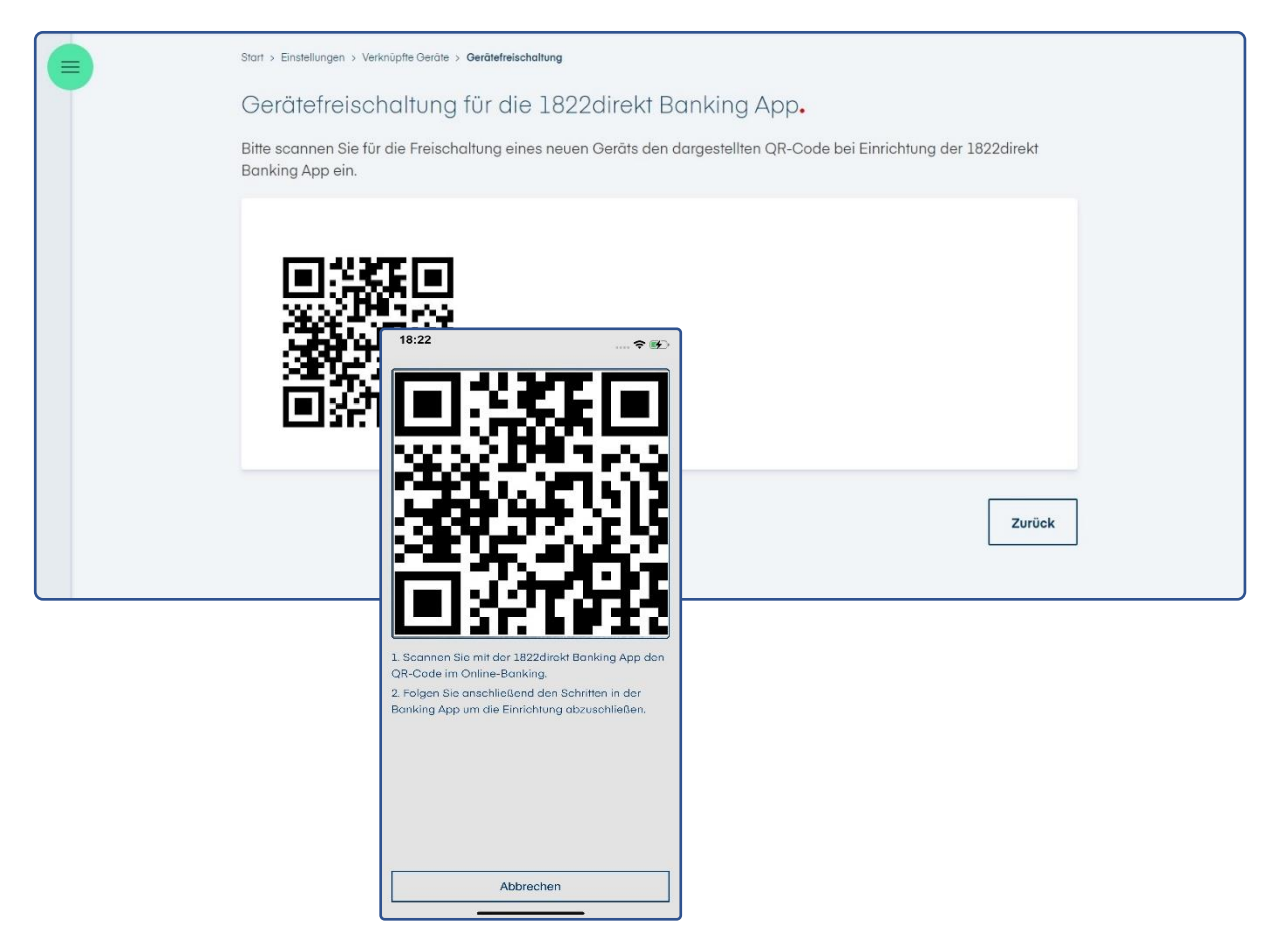

#### Schritt 6

Vergeben und Bestätigen Sie das App-Passwort zum Entsperren der App.

Optional können Sie zum zukünftigen Entsperren der 1822direkt Banking App auch die Verwendung von Biometrie erlauben.

| 18:22                                                                                                    | 🗢 🖭                                                                      | 18:22           | 🗢                     | <b>B</b> | 18:22                                        | 🗢 💽                                                   |
|----------------------------------------------------------------------------------------------------|--------------------------------------------------------------------------|-----------------|-----------------------|----------|----------------------------------------------|-------------------------------------------------------|
|                                                                                                    | WEITER                                                                   |                 | WEI                   | TER      |                                              | WEITER                                                |
| 1822d                                                                                                    | lirekt<br>Name de Tganaat                                                | 18<br>En Casa   | 22direkt              |          | 1822<br>De Coloradore                        | 2 direkt                                              |
| Bitte vergeben Sie ei                                                                                                    | n App-Passwort                                                           | Bitte wiederhol | en Sie Ihr App-Passwo | ort<br>© | Bitte wiederholen :                          | Sie Ihr App-Passwort                                  |
| Passwortsicherheit<br>Wichtiger Hinweis: Sie<br>identischen Passwörter<br>App, die 1822direkt Bar<br>Online-Banking vergeb | sehr gut<br>dürfen keine<br>für die 1822TAN+<br>iking App und Ihr<br>en. |                 |                       |          | Face ID<br>Möchten Sic Fa<br>sich ei<br>Nein | Einstellung<br>co ID vorwenden um<br>nzuloggen?<br>Ja |
| <ul> <li>8 oder mehr Zeich</li> <li>Mindestens einen</li> <li>Mindestens einen Z</li> <li>Mindestens eine Z</li> </ul>     | en<br>Kleinbuchstaben<br>Großbuchstaben<br>ahl<br>nderzeichen            |                 |                       |          |                                              |                                                       |
| Wozu ein App                                                                                                    | p-Passwart?                                                              | Wozu (          | ein App-Passwort?     |          | Wozu ein A                                   | App-Passwort?                                         |

Schließen Sie die Einrichtung in der 1822direkt Banking App ab. Hierzu ist die Freigabe mit Ihrem aktiven TAN-Verfahren erforderlich – einfach eine **TAN** anfordern.

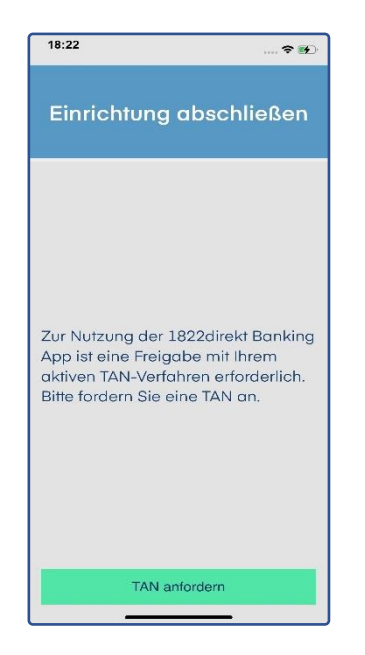

#### Schritt 8

Nachdem Sie die TAN angefordert haben, können Sie die **Aktivierung** der 1822direkt Banking App mit Ihrem TAN-Verfahren **bestätigen**.

| igen Sie Ihren Auftrag:                                                                                                    |
|----------------------------------------------------------------------------------------------------|
| stätigter Auftrag:                                                                                                    |
| ng der Banking-App,<br>ert am 10.01.2024 um<br>Uhr                                                                              |
| Wichtiger Hinweis !!<br>en Sie keinen Auftrag frei,<br>licht explizit beauftragt<br>/enden Sie sich bei<br>iten umgehend an die |
| etreuung. Geben Sie<br>ch keine sensiblen<br>onen weiter.                                                                       |
|                                                                                                    |
| Auftrag freigeben                                                                                                    |
| Auftrag abbrechen                                                                                                    |
|                                                                                                    |

**Geschafft**. Sie können die 1822direkt Banking App nun zusätzlich zum Online-Banking am Desktop-Computer nutzen.

| Start > Einstellungen > Verknüpfte Geräte > Gerätefreischaltung                       |                      |
|---------------------------------------------------------------------------------------|----------------------|
| Gerätefreischaltung erfolgreich.                                                      |                      |
| Die Gerätefreischaltung für die 1822direkt Banking App wurde erfolgreich vorgenommen. |                      |
|                                                                                       | Zur Geräteverwaltung |
|                                                                                       |                      |

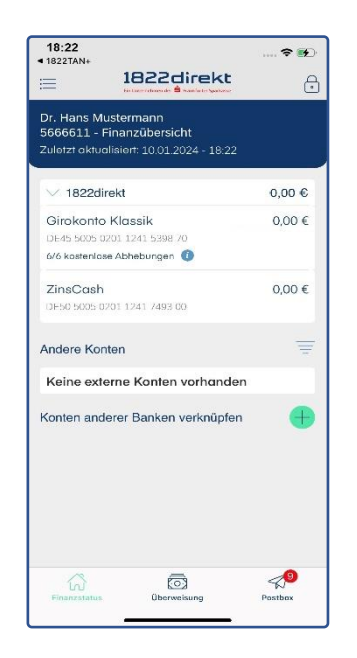

#### Haben Sie Ihr Smartphone mit der darauf installierten 1822direkt Banking App verloren oder Sie möchten ein bestimmtes Smartphone nicht mehr nutzen? In der Geräteverwaltung, aufrufbar im Online-Banking über unsere Website, erhalten Sie eine Übersicht der Geräte und Apps, die für die Nutzung Ihres Online-Bankings autorisiert

sind. Die Geräteverwaltung erreichen Sie über den Menüpunkt "Einstellungen > Verknüpfte Geräte". Über das "Menü :" können Sie auf dieser Seite einzelne Geräte und Apps sperren.